## Tutorial per Accesso agli Atti – Visure

## Istanza di Accesso per Modifiche e/o Cementi Armati - "Ricerca fascicoli edilizi"

(fascicoli relativi alle opere edilizie effettuate in seguito alla fondazione dell'edificio/immobile, "modifiche")

Recarsi alla pagina "*Visure e copie dei fascicoli edilizi*" sul portale web del Comune di Milano, individuare dal menù a tendina la tipologia di soggetto richiedente e selezionare "persone fisiche" in caso di soggetto privato, "persone giuridiche" in caso di organizzazione/azienda.

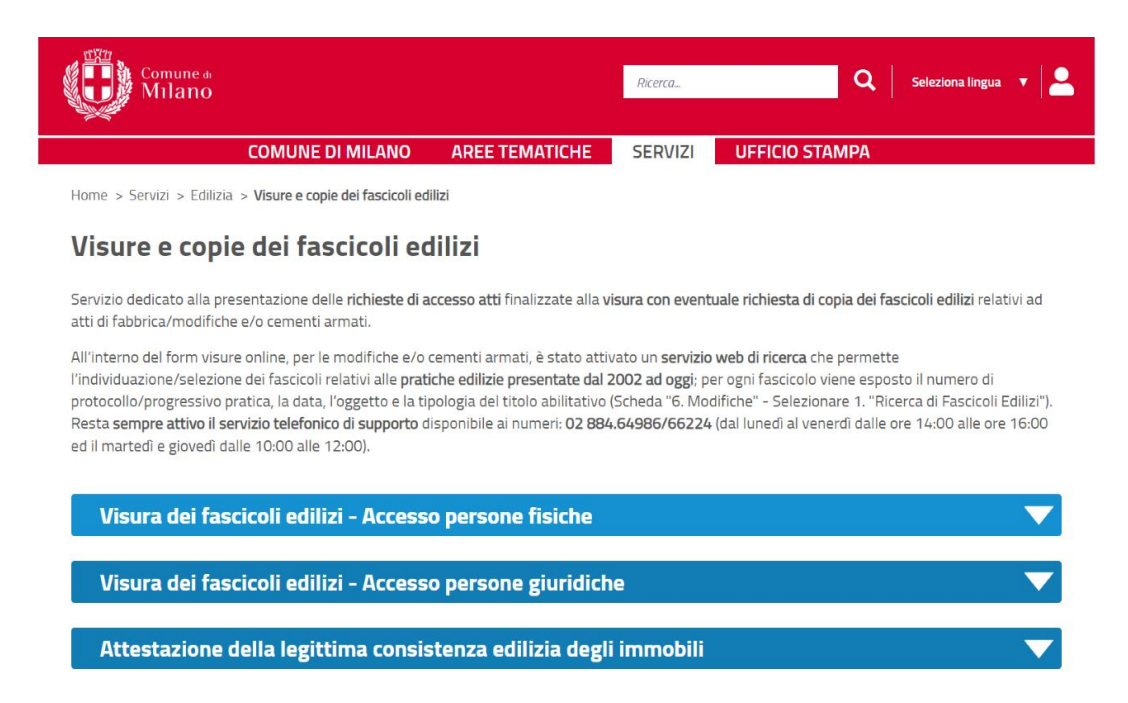

Selezionare l'opzione "Modifiche e/o Cementi Armati" ed effettuare l'Accesso al servizio tramite SPID o CIE.

|                                                                                                    | AREE TEMATICHE                                                                                                    | SERVIZI                                                                                       | UFFICIO STAMPA                                                                          |                                           |
|----------------------------------------------------------------------------------------------------|----------------------------------------------------------------------------------------------------|-----------------------------------------------------------------------------------------------|-----------------------------------------------------------------------------------------|-------------------------------------------|
| li fabbrica                                                                                                    | Modifiche                                                                                                    | e/o cement                                                                                    | i armati                                                                                | ~                                         |
| vizio dedicato alle sole richiesi<br>lizia, recupero sottotetto, risar<br>aordinaria di immobili o porzio<br>ementi armati. Per le richieste                                                                                                    | te relative a interv<br>namento/restauro<br>ni, successive alla<br>e di atti di fabbrica,                                                                  | enti di amp<br>conservativ<br>prima edifio<br>selezionare                                     | liamento, ristrutt<br>vo, manutenzione<br>cazione, e/o richie<br>e il servizio sulla :  | uraziona<br>este relative<br>sinistra.    |
| amento per i diritti di segreteria/ricerca.<br>artire dal 31 maggio 2023, è possibile proc<br>è più previsto il pagamento tramite versa<br>rivizio calcolerà in maniera automatica i re<br>olamento per l'accesso agli atti amminist<br>iornati con Delibera di Giunta n. 1084 del 3                                                                            | cedere al pagamento oni<br>amento su conto corrent<br>elativi <b>importi adeguati al<br/>rativi</b> (approvato con deli<br>3.08.2023 ed in particola       | ine tramite il <b>se</b><br>e postale.<br><b>le tariffe previsi</b><br>bera del Consig<br>re: | <b>rvizio integrato PagoPA</b><br>te per questa tipologia (<br>lio Comunale n. 36 del 7 | di servizio <b>nel</b><br>2.09.2010) e    |
| 50,00 (ricerca semplice: con indicazione c<br>100,00 (ricerca complessa: ricerca libera<br>ementi armati)                                                                                                    | di un protocollo per un si<br>decennale, ricerca con in                                                                                                    | ngolo fascicolo,<br>dicazione sino a                                                          | ricerca solo dei cement<br>1 n.3 protocolli per n.3 f                                   | i armati)<br>ascicoli oltre ai            |
| ecessario effettuare il pagamento all'inter<br>riconosce altre modalità di pagamento di                                                                                                    | r <b>no del modulo come ulti</b><br>cui si allegano le ricevut                                                                                             | <b>mo passo prima</b><br>e.                                                                   | a dell'invio della richiest                                                             | <b>a.</b> Il programma                    |
| na di accedere al servizio, controlla di aver<br>ante la procedura online:                                                                                                    | re a disposizione la <b>docur</b>                                                                                                    | mentazione obb                                                                                | <b>ligatoria</b> che dovrà esse                                                         | ere allegata                              |
| Modulo delega (nel caso di presentazione c<br>Proprietario (Copia rogito/successione/ass<br>Confinante (Copia rogito/contratto di locaz<br>Affittuario/Locatario (Copia contratto affitt<br>Promissario acquirente (Copia compromes<br>Amministratore di condominio (Copia delib<br>CTU / CPI (Copia nomina tribunale)<br>Studente (Consia lettrac del docente) | di richiesta in qualità di di<br>segnazione a seguito di a<br>ione-affitto/altro atto ec<br>to-locazione)<br>so/lettera notaio)<br>era assembleare con noi | elegato)<br>sta/atto equipo<br>juipollente attes<br>nina valida alla                          | llente attestante la proj<br>stante la situazione di c<br>data di presentazione c       | orietă)<br>onfinante)<br>Iella richiesta) |

Una volta giunti al form di compilazione, selezionare il riquadro rosso "*Inizia nuova richiesta*", e procedere nella compilazione, allegando la documentazione richiesta.

Al punto "**5**. *Richiesta*" è necessario indicare indirizzo e numero civico del fabbricato d'interesse, che andrà selezionato nella tendina a scorrimento che compare in fase di digitazione. Una volta selezionato, cliccare su "Salva & Prosegui".

| 1. Bichierzetore privezy 2. Dati Richeedente 3. Persona fisica 4. Richeedente 5. Richiesta     • Campo obbligatorio   (*)Campo obbligatorio   (*)Campo obbligatorio <th></th> <th></th> <th></th> <th></th> <th></th> <th></th> <th></th> <th></th> <th></th> <th></th> <th></th> <th></th> <th></th>                                                                                                    |                         |                         |                        |                   |                       |                  |                         |                     |                   |               |               |                  |             |
|----------------------------------------------------------------------------------------------------|-------------------------|-------------------------|------------------------|-------------------|-----------------------|------------------|-------------------------|---------------------|-------------------|---------------|---------------|------------------|-------------|
| 5. Richiesta  *Campo obbligatorio (*) Campo obbligatorio (*) Campo obbligatorio per la scelta effettuata  In/La sottoscritto/a CHIEDE *    di visionare i seguenti documenti in relazione al seguente immobile  Citta * Miano  Provinda * Mi  Citta * Miano  Richieze *  Richieze *  Richi | . Dichiarazione privacy | 2. Dati Richiedente     | 3. Persona fisica      | 4. Richiedente    | 5. Richiesta          | 6. Modifiche     | 7. Cementi armati       | 8. Dichiarazioni    | 9. Dati pagamento | 10. Riepilogo | 11. Convalida | 12. Pagamento    | 13. Inoltra |
| 5.Richiesta  *Campo obbligatorio (*)Campo obbligatorio per la societa effettuata  IU/La sottoscritto/a CHIEDE*   di visionare i seguenti documenti in relazione al seguente immobile  Citta* Milano  VELEZONA ND RIZZO AND RIZZO A |                         |                         |                        |                   |                       |                  |                         |                     |                   |               |               |                  |             |
| * Campo obbligatorio (*) Campo obbligatorio (*) Campo obbligatorio (*) Campo obbligatorio per la scelta effettuata (//La sottescritto/a CHIEDE * di visionare i seguenti documenti in relazione al seguente immobile (*) CHIEDE * Milano (*) (*) CHIEDE * Milano (*) (*) CHIEDE * Milano (*) (*) CHIEDE * Milano (*) (*) CALP.* (*) CALP.* | 5                       | 5. Richiesta            |                        |                   |                       |                  |                         |                     |                   |               |               |                  |             |
| *Campo obbligatorio  *) Campo obbligatorio per la scelta effettuata  IVLa sottoscritto/a CHIEDE * di visionare i seguenti documenti in relazione al seguente immobile  Città * Milano  Provincia * Mil  SELEZIMA NOR2ZO  ILI civico *  Luttera Luttera |                         |                         |                        |                   |                       |                  |                         |                     |                   |               |               |                  |             |
| IVLa sottoscritto/a CHIEDE*     IVLa sottoscritto/a CHIEDE*     IVLa sottoscritto/a CHIEDE* </th <th></th> <th colspan="12">* Campo obbligatorio</th>                                                                                                    |                         | * Campo obbligatorio    |                        |                   |                       |                  |                         |                     |                   |               |               |                  |             |
| II/La sottoscritto/a CHEDE* di visionare i seguenti documenti in relazione al seguente immobile   Città * Miano   Provincia * Mi   Indiritzo * SELEZISMA RASIRZZO   Indiritzo * SELEZISMA RASIRZZO                                                                                                    | (                       | *) Campo obbligatorio p | er la scelta effettual | a                 |                       |                  |                         |                     |                   |               |               |                  |             |
| Città* Miano   Provindia* Mi   Indirizzo* SELEZINA ADRIZZO   Indirizzo* SELEZINA ADRIZZO   Indirizzo* SELEZINA ADRIZZO   Indirizzo* SELEZINA ADRIZZO   Indirizzo* SELEZINA ADRIZZO   Indirizzo* SELEZINA ADRIZZO   Indirizzo* SELEZINA ADRIZZO   Indirizzo* SELEZINA ADRIZZO   Indirizzo* SELEZINA ADRIZZO   Indirizzo* SELEZINA ADRIZZO   Indirizzo* SELEZINA ADRIZZO   Indirizzo* SELEZINA ADRIZZO   Indirizzo* SELEZINA ADRIZZO   Indirizzo* SELEZINA ADRIZZO                                                                                                    |                         |                         | II/La                  | sottoscritto/a CH | IEDE * 🗌 di           | visionare i segu | ienti documenti in rela | zione al seguente i | mmobile           |               |               |                  |             |
| Città* Miano   Provinda* Mi   Indrizzo* SELEZONA NORIZZO   Indrizzo* SELEZONA NORIZZO   Indrizzo* SELEZONA NORIZZO   Indrizzo* SELEZONA NORIZZO   Indrizzo* SELEZONA NORIZZO   Indrizzo* SELEZONA NORIZZO   Indrizzo* SELEZONA NORIZZO   Indrizzo* SELEZONA NORIZZO   Indrizzo* SELEZONA NORIZZO   Indrizzo* SELEZONA NORIZZO   Indrizzo* SELEZONA NORIZZO   Indrizzo* SELEZONA NORIZZO   Indrizzo* SELEZONA NORIZZO                                                                                                    |                         |                         |                        |                   |                       |                  |                         |                     |                   |               |               |                  |             |
| Provinda* Mil     Indirizzo* SELEZINA ANDRIZZO     Indirizzo* SELEZINA ANDRIZZO     Indirizzo* SELEZINA ANDRIZZO     Indirizzo* SELEZINA ANDRIZZO     Indirizzo* SELEZINA ANDRIZZO     Indirizzo* SELEZINA ANDRIZZO     Indirizzo* SELEZINA ANDRIZZO     Indirizzo* SELEZINA ANDRIZZO     Indirizzo* SELEZINA ANDRIZZO     Indirizzo* SELEZINA ANDRIZZO     Indirizzo* SELEZINA ANDRIZZO                                                                                                    |                         |                         |                        |                   | Città * Mila          | ano              |                         |                     |                   |               |               |                  | ~           |
| Mi Civico * SELEZIONA INDRIZZO N. civico * Altro Lettera Barrato C.A.P. *                                                                                                    |                         |                         |                        | -                 |                       |                  |                         |                     |                   |               |               |                  |             |
| Indirizzo*     SELEZIONA HORAZZO       N. civico*                                                                                                    |                         |                         |                        | Prov              | Incia <sup>2</sup> MI |                  |                         |                     |                   |               |               |                  | ~           |
| N. civico * Altro Lettera Barrato C.A.P. *                                                                                                    |                         |                         |                        | Indi              | rizzo *               |                  |                         |                     |                   |               | SEU           | eziona indirizzo |             |
| Altro Lettera Barrato C.A.P.*                                                                                                    |                         |                         |                        |                   |                       |                  |                         |                     |                   |               |               |                  |             |
| Altro<br>Lettera<br>Barrato<br>C.A.P.*                                                                                                    |                         |                         |                        | N. c              | ivico *               |                  |                         |                     |                   |               |               |                  |             |
| Lettera<br>Barrato<br>C.A.P. *                                                                                                    |                         |                         |                        |                   | Altro                 |                  |                         |                     |                   |               |               |                  |             |
| Lettera<br>Barrato<br>C.A.P. *                                                                                                    |                         |                         |                        |                   | Alue                  |                  |                         |                     |                   |               |               |                  |             |
| Barrato<br>C.A.P. *                                                                                                    |                         |                         |                        | L                 | ettera                |                  |                         |                     |                   |               |               |                  |             |
| Barrato<br>C.A.P. *                                                                                                    |                         |                         |                        |                   |                       |                  |                         |                     |                   |               |               |                  |             |
| CAP.*                                                                                                    |                         |                         |                        | В                 | arrato                |                  |                         |                     |                   |               |               |                  |             |
|                                                                                                    |                         |                         |                        | c                 | A.P.*                 |                  |                         |                     |                   |               |               |                  |             |
|                                                                                                    |                         |                         |                        |                   |                       |                  |                         |                     |                   |               |               |                  |             |
| Motivazione*                                                                                                    |                         |                         |                        | Motiva            | tione *               |                  |                         |                     |                   |               |               |                  | ~           |

Al punto **"6.** *Modifiche*" sarà possibile consultare le pratiche edilizie depositate presso lo Sportello Unico per l'Edilizia (SUE) dal 2003 al 2022. Per farlo, occorre selezionare dal menù a tendina la prima opzione **"1.** *Ricerca di Fascicoli Edilizi*", e cliccare su *"Salva & Prosegui"*.

|   |                                                                                                    |                                                  |                                     | J. Richlesta       | 6. Mountrie       | 7. Cemeno armaŭ   | 6. Dicitarazioni | 5. Dati pagamento | TO, RIEDHORD | 11. Convanda | 12. Pagamento | 13. 110/014 |  |
|---|----------------------------------------------------------------------------------------------------|--------------------------------------------------|-------------------------------------|--------------------|-------------------|-------------------|------------------|-------------------|--------------|--------------|---------------|-------------|--|
| 1 | 6. Modifiche                                                                                                    |                                                  |                                     |                    |                   |                   |                  |                   |              |              |               |             |  |
| Î | 1. Ricerca di Fascicoli<br>Puoi ricercare i fascicoli e                                                                                                    | Edilizi<br>dilizi di tuo interess                | e eseguendo una                     | ricerca all'interr | no della banca d  | iati comunale.    |                  |                   |              |              |               |             |  |
|   | La ricerca riguardera gli il                                                                                                    | nterventi a partire d                            | al 2002. Potrai sel                 | ezionare fino ai   | d un massimo d    | li tre risultati. |                  |                   |              |              |               |             |  |
|   | ll costo dei diritti di ricero                                                                                                    | a per il servizio sarà                           | di                                  |                    |                   |                   |                  |                   |              |              |               |             |  |
|   | <ul> <li>25€ per un solo fat</li> <li>75€ per due o tre f</li> </ul>                                                                                                    | scicolo edilizio,<br>ascicoli edilizi.           |                                     |                    |                   |                   |                  |                   |              |              |               |             |  |
|   | 2. Ricerca Libera per decennio<br>In mancanza di risultati o se non conosci i riferimenti dei fascicoli di tuoi interesse, puei delegare all'Amministrazione Comunale la ricerca degli atti dell'immobile indicato su una finestra temporale di dieci anni.<br>Seleziona Togicone 2. Ricerca Libera per decennio |                                                  |                                     |                    |                   |                   |                  |                   |              |              |               |             |  |
| 1 | Il costo dei diritti di ricero                                                                                                    | a per il servizio sari                           | i di 75€                            |                    |                   |                   |                  |                   |              |              |               |             |  |
|   | 3. Ricerca di fascicoli<br>Se vuoi ricercare fascicol                                                                                                    | <b>di Cementi Arma</b><br>edilizi per i soli Cer | <b>ti</b><br>nenti Armati selezi    | iona l'opzione 3   | . Cementi Arma    | ati               |                  |                   |              |              |               |             |  |
| 1 | Il costo dei diritti di ricerc                                                                                                    | a per <mark>il</mark> servizio di ri             | cerca <i>p<u>er i soli</u> Cerr</i> | nenti Armati sa    | rà di 25€.        |                   |                  |                   |              |              |               |             |  |
|   |                                                                                                    | Vuoi ricerca                                     | re fascicoli di moo                 | difiche? 1. i      | Ricerca di Fascio | oli Edilizi       |                  |                   |              |              |               | ~           |  |
|   |                                                                                                    |                                                  |                                     |                    |                   |                   |                  |                   |              |              |               |             |  |
|   |                                                                                                    |                                                  |                                     |                    |                   |                   |                  |                   |              |              |               |             |  |

A quel punto si aprirà una finestra di ricerca: per attivarla occorre cliccare su *"Seleziona pratiche"*. Per procedere, occorre indicare un decennio di riferimento (es. 2003-2012 / 2005-2014 / 2010-2021) e si possono qui aggiungere i dati catastali.

| Comune de<br>Milano |                                    |                               |   |
|---------------------|------------------------------------|-------------------------------|---|
|                     |                                    |                               | - |
|                     | ID richiesta: 164185823            |                               |   |
|                     | Indirizzo                          |                               |   |
|                     | Via                                |                               |   |
|                     | Via SILE                           |                               |   |
|                     | Civico                             |                               |   |
|                     | 8                                  |                               |   |
|                     | Ricerca pratiche edilizie          |                               |   |
|                     | Anno inizio ricerca                |                               |   |
|                     | 2005                               |                               |   |
|                     | Anno fine ricerca                  |                               |   |
|                     | 2014                               |                               |   |
|                     | Specifica anche la terna catastale |                               |   |
|                     |                                    | Q. Recupera pratiche edilizie |   |
|                     |                                    | Inserisci manualmente         |   |
|                     | Risultati di ricerca               | Selezionate                   |   |
|                     | O pratiche edilizie trovate        | Pratiche edilizie inserite: 0 |   |

Verrà così presentato l'elenco di pratiche edilizie disponibili a visore, da cui sarà possibile selezionare quelle di interesse per poi procedere con la richiesta di Accesso agli Atti al costo di 50,00€ per fascicolo, 100,00€ per due o più fascicoli.

| Q Recupera pratiche edilizie |                                                       |                               |  |  |  |  |  |  |
|------------------------------|-------------------------------------------------------|-------------------------------|--|--|--|--|--|--|
| Inserisci manualmente        |                                                       |                               |  |  |  |  |  |  |
| Risultati di ricerca         |                                                       | Selezionate                   |  |  |  |  |  |  |
| 6 pratiche edilizie trovate  |                                                       | Pratiche edilizie inserite: 0 |  |  |  |  |  |  |
|                              |                                                       | ▲                             |  |  |  |  |  |  |
|                              |                                                       |                               |  |  |  |  |  |  |
|                              |                                                       |                               |  |  |  |  |  |  |
|                              |                                                       |                               |  |  |  |  |  |  |
| Oggetto                      | VIA SILE 8 - Demolizione capannoni ad uso industriale |                               |  |  |  |  |  |  |
| Protocollo anno              | 2008                                                  |                               |  |  |  |  |  |  |
| Protocollo data              | 29/05/2008                                            |                               |  |  |  |  |  |  |
| Protocollo numero            | 440787000                                             |                               |  |  |  |  |  |  |
| Provenienza                  | 00                                                    |                               |  |  |  |  |  |  |
| Tipo pratica                 | DIA                                                   |                               |  |  |  |  |  |  |
| Tipologia intervento         | demolizioni scavi e reinterri                         |                               |  |  |  |  |  |  |
| Numero workflow              | WF/2008/4426                                          |                               |  |  |  |  |  |  |
|                              |                                                       |                               |  |  |  |  |  |  |
|                              | SELEZIONA>                                            |                               |  |  |  |  |  |  |
|                              |                                                       |                               |  |  |  |  |  |  |
|                              |                                                       |                               |  |  |  |  |  |  |
|                              |                                                       |                               |  |  |  |  |  |  |
|                              |                                                       | <b>v</b>                      |  |  |  |  |  |  |